# **Instructions for Accessing Files for Review Papers**

STEP 1 Select E-Resources in CUNY/CCNY Library

#### About

#### College Libraries

Services

#### Initiatives

E-Resources

#### -----

Off-Campus Access

Office of Library Services

### STEP 4 Select Cloning

# Science, Technology and Ethics

2016-2017 National Debate Topic Abortion Abortion: Late-Term/Partial-Birth Abortion: Parental Consent Activism Airport Security Animal Experimentation Animal Rights Antibiotics Artificial Intelligence Bioethics Bioterrorism Birth Defects Cancer Cancer Risks with Technology Censoring Music Lyrics Charter Schools Civility in Modern Society Cloning Cloud Computing . ..

# STEP 2 Select Opposing Viewpoints

NYCdata (open to public)

Opposing Viewpoints

Oxford Art Online (formerly Grove Art)

#### STEP 3 Select Science, Technology and Ethics

View All

- Net Neutrality

- Online Ethics
- Sharing Economy

# STEP 5

Make sure to click the number next to the article's title to ensure all articles in the selected category are available.

# E Featured Viewpoints 6

The reality of human cloning

S National Right to Life News, November 2015 From Opposing Viewpoints in Context

#### Human cloning possible but remains 'abhorrent' in minds of...

The Canadian Broadcasting Corporation, December 28, 2015 From Opposing Viewpoints in Context

#### Send in the clones

S spectator, November 14, 2015 From Opposing Viewpoints in Context

#### D Academic Journals 286

#### Negotiating the UN Declaration on Human Cloning

Section 2006 From Opposing Viewpoints in Context

#### Cloning pioneer heads toward human frontier. (Stem Cell...

Science, October 4, 2002 From Opposing Viewpoints in Context

Moral pluralism and the debate over research on embryonic...

From Opposing Viewpoints in Context

# Audio 26 Z0 Years Ago, A Cloned Sheep Named Dolly Was

#### Viewpoints 175

Human Embryonic Stem Cell Cloning Has Failed to Yield...

Human Genetics, 2014 From Opposing Viewpoints in Context

From Regenerative Medicine to Human Design: What Are We...

Context Designer Babies, 2013 From Opposing Viewpoints in Context

Biotechnology Must Not Be Used to Alter Human Nature

Designer Babies, 2013 From Opposing Viewpoints in Context

## Statistics 9

Public opinion on the moral acceptability of cloning humans...

Public opinion on the moral acceptability of cloning...

Public opinion on a human cloning ban, 2003

#### E News 1,077

#### **Cloning Fast Facts**

Globe & Mail (Toronto, Canada), September 21, 2016 From Opposing Viewpoints in Context

#### Cloning Fast Facts